Sektordiagramm toob välja osa tervikust. Seega tunnus, mille korral sektordiagrammi koostada, peab sisuliselt moodustama terviku. Näiteks ei moodusta sisulist tervikut vastajate mobiiltelefonide arved.

Sektordiagrammi saab koostada nii sõnalise kui ka numbrilise tunnuse korral. Tunnusel peab olema kuni 9 erinavat vastusevarianti (ei sobi tunnused, millel on 1 või 2 erinevat vastusevarianti, näiteks sugu).

| E      | F     | G          | Н     | I               | J          | K         | L          | М             | N         |
|--------|-------|------------|-------|-----------------|------------|-----------|------------|---------------|-----------|
| Kodune |       |            |       |                 |            | Leibkonna |            | Koolis käidud |           |
| keel   | Sugu  | Sünniaasta | Vanus | Elukoht         | Lapsed     | suurus    | Haridus    | aastad        | Tegevus   |
| eesti  | Naine | 1912       | 96    | küla            | os lastega | 4         | õhiharidus | 8             | Pensionil |
| eesti  | Naine | 1917       | 91    | ı või väikelinn | os lastega | 2         | algharidus | 4             | Pensionil |
| eesti  | Naine | 1918       | 91    | ı või väikelinn | os lastega | 2         | õhiharidus | 8             | Pensionil |
| eesti  | Naine | 1918       | 90    | ı või väikelinn | os lastega | 1         | nandamist  | 11            | Pensionil |
| eesti  | Naine | 1919       | 90    | küla            | os lastega | 1         | nandamist  | 10            | Pensionil |
| eesti  | Naine | 1919       | 90    | istus puudub    | os lastega | 2         | Algharidus | 4             | Pensionil |
| eesti  | Naine | 1919       | 90    | küla            | os lasteca | 2         | õhiharidus | 6             | Pensionil |

Näiteks sobivad sektordiagrammi koostamiseks (tabeli põhjal) tunnused: **elukoht**, **leibkonna suurus, haridus ja tegevus.** 

Sektordiagrammi koostamiseks ei sobi näiteks: kodune keel (on ainult kaks vastusevarianti), sugu (on ainult kaks vastusevarianti), vanus (numbriline tunnus, mille on rohkem kui 9 erinevat vastusevarianti), lapsed (on ainult kaks vastusevarianti), koolis käidud aastad (rohkem kui 9 erinevat vastusevarianti).

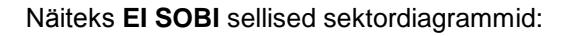

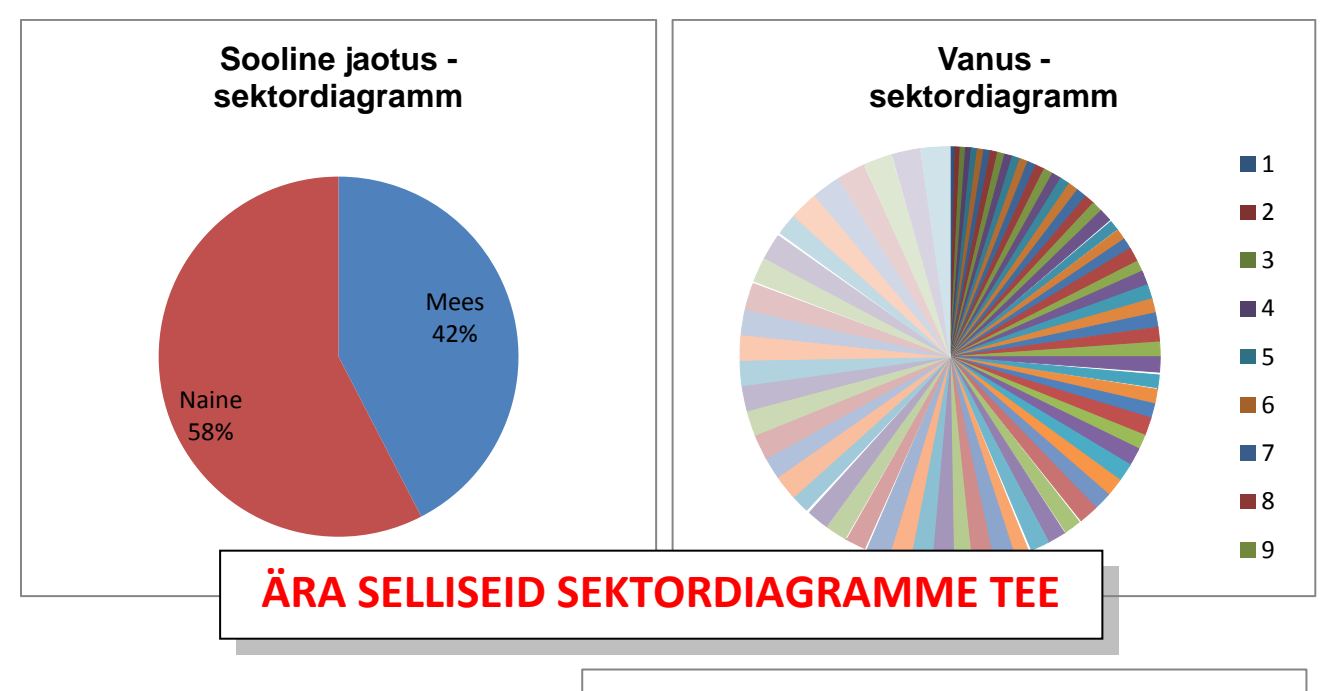

MS Excel teeb graafikuid eelnevalt kokkuleotud andmetest.

Kui vastused ei ole eelnevalt kokkuvõetud, siis tulemus (näiteks sektordiagramm tunnusest **elukoht**) on selline: Elukoht küla Linn või väikelinn Linn või väikelinn Linn või väikelinn küla Vastus puudub küla Linn või väikelinn Suurlinn Suurlinn küla talu või kodu maakohas Linn...

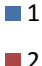

3

# 1. Eeltöö

### a) loeme kokku tunnuse väärtused

Märgista üks lahter andmetabelis ja vali Insert/Pivot Table/Pivot Table

| Ca 9 -              | (* - ) ∓           |             |             |          |   |  |
|---------------------|--------------------|-------------|-------------|----------|---|--|
| Home                | Insert             | Page Layout |             | Formulas |   |  |
| PivotTable<br>Table | Picture            | Clip<br>Art | D<br>Shapes | SmartArt | C |  |
| Pivo <u>t</u> Table | Illustrations      |             |             |          |   |  |
| Pivot <u>C</u> hart | Laure Die          |             | £           | Ale:ee   |   |  |
| 1                   | Insert Pivoti able |             |             |          |   |  |

Avanenud aknas vali OK. Soovi korral saad siin määrata, millistest andmetest kokkuvõte tehakse ning kuhu (millisele töölehele, kas olemasolevale või uuele) kokkuvõte paigutatakse.

| Create PivotTable                                        | ? 🗙                   |  |  |  |  |
|----------------------------------------------------------|-----------------------|--|--|--|--|
| Choose the data that you want to analyze                 |                       |  |  |  |  |
| Select a table or range                                  |                       |  |  |  |  |
| <u>T</u> able/Range:                                     | ess!\$A\$1:\$AS\$1662 |  |  |  |  |
| ○ Use an external data source                            |                       |  |  |  |  |
| Choose Connection                                        |                       |  |  |  |  |
| Connection name:                                         |                       |  |  |  |  |
| Choose where you want the PivotTable report to be placed |                       |  |  |  |  |
| New Worksheet                                            |                       |  |  |  |  |
| © <u>E</u> xisting Worksheet                             |                       |  |  |  |  |
| Location:                                                |                       |  |  |  |  |
|                                                          | OK Cancel             |  |  |  |  |

Sellise kokkuvõtte saamiseks, tuleb lohistada tunnus elukoht nii Row Labels kui ka Values väljadele.

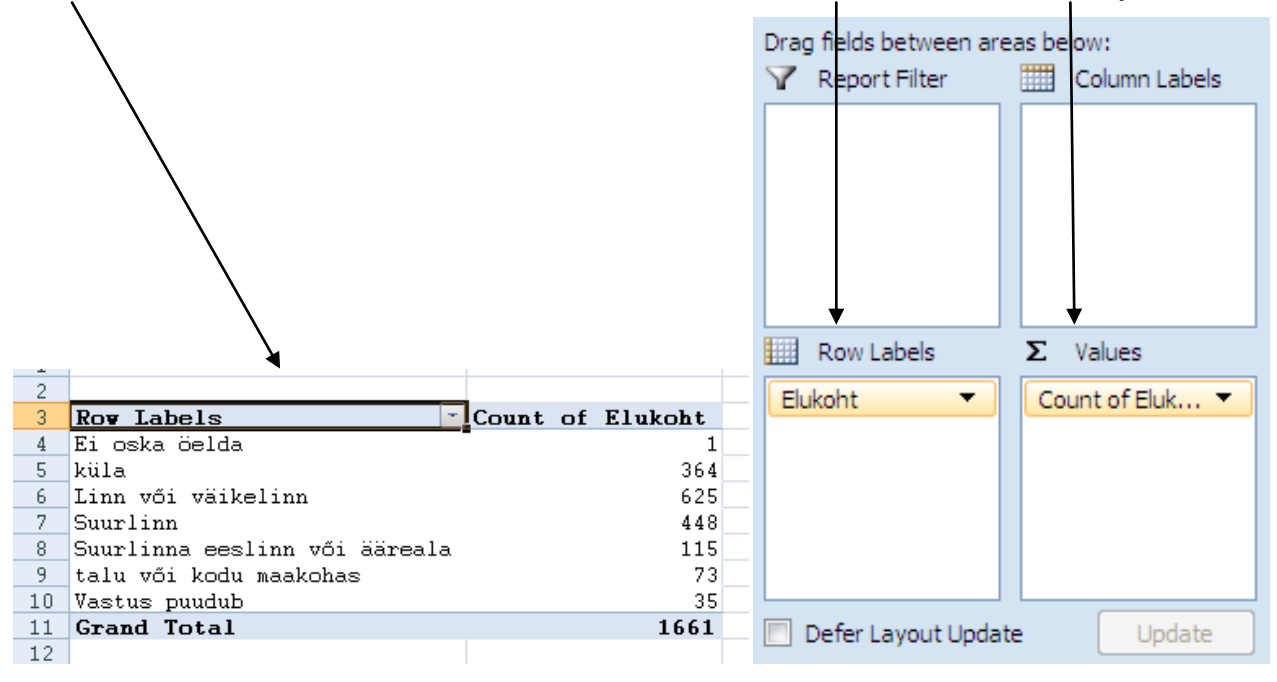

### b) korrastame saadud kokkuvõtet

Vastusevariandid "Ei oska öelda" ja "Vastus puudub" tuleks tõsta kokku nii, et nad oleksid teiste vastuste järel.

| Linn või väikelinn            | 625 |
|-------------------------------|-----|
| Suurlinn                      | 448 |
| küla                          | 364 |
| Suurlinna eeslinn või ääreala | 115 |
| talu või kodu maakohas        | 73  |
| Vastus puudub                 | 35  |
| Ei oska öelda                 | 1   |

Kui andmed ei ole sisuliselt järjestatud, tuleks kokkuvõte järjestada väärtuste suuruse järgi.

#### Tulemus on esialgu selline:

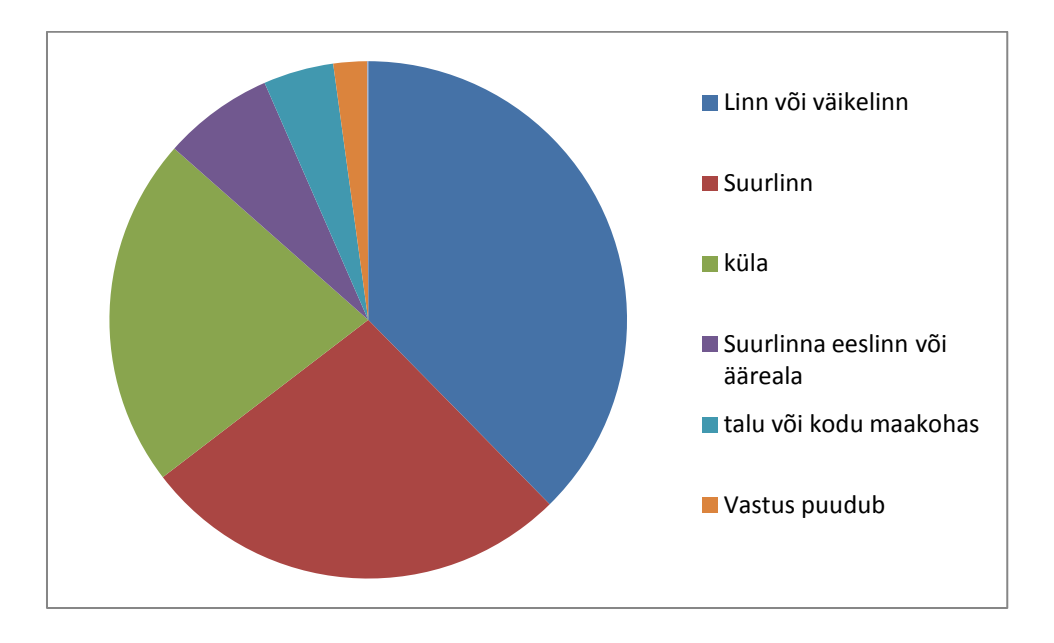

## 2. Sektordiagrammi kujundamine

#### a) diagrammile pealkirja lisamine

Märgista diagramm – Layout – Chart Title – Above Chart

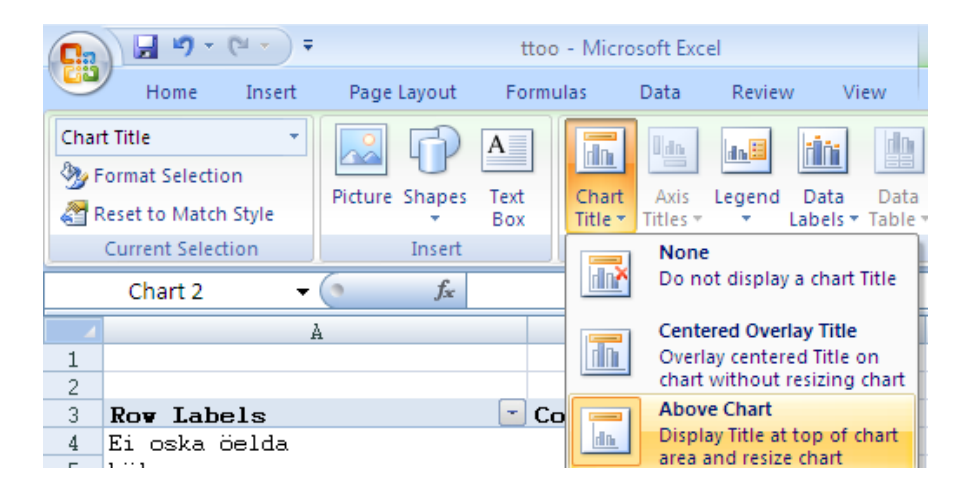

#### b) sektoritele andmesiltide lisamine

Märgista sektorid – paremklõps sektoritel – Add Data Labels

### c) and mesiltide kujundamine

Märgista andmesildid – paremklõps siltidel – Format Data Labels – Label Options

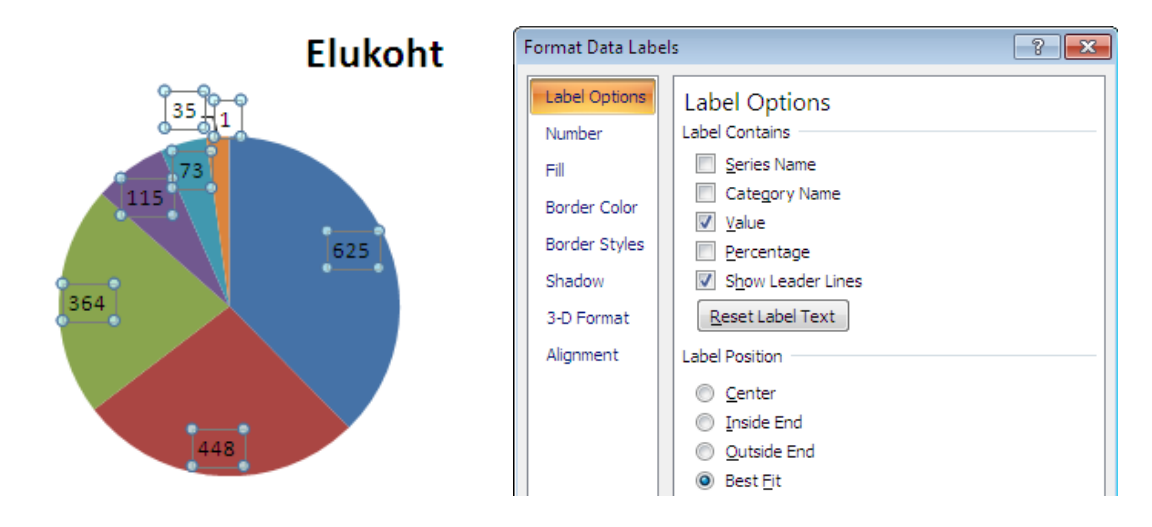

Lisa näiteks Category Name (väärtuste kirjeldused) ja Percentage (protsentuaalsed väärtused)

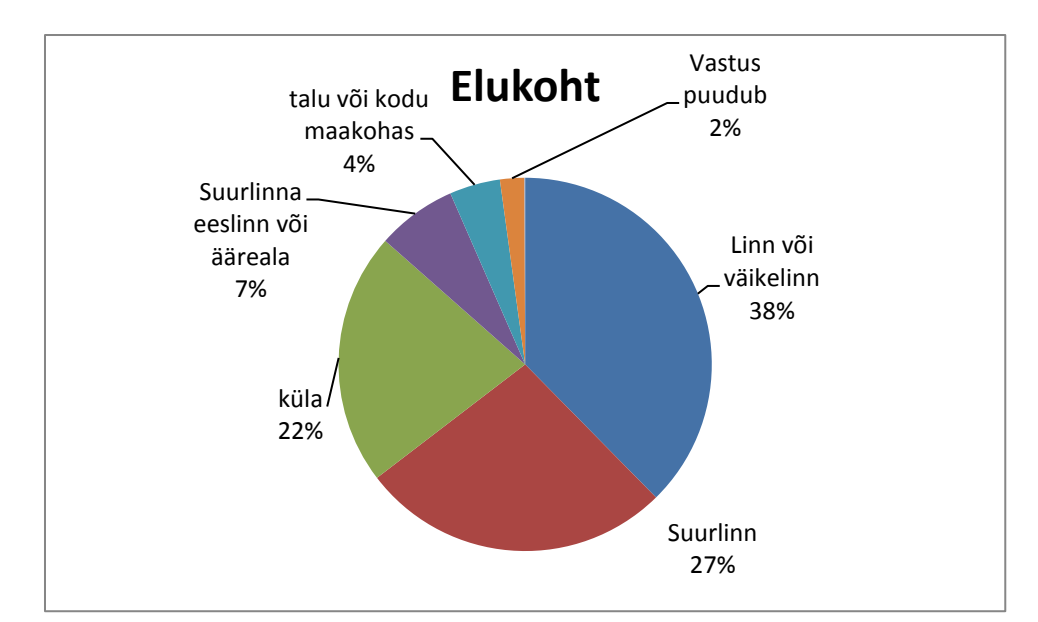

## LÕPPTULEMUS võiks olla näiteks niisugune:

## Reeglid sektordiagrammi koostamisel:

- 1. Kuni 7-9 sektorit (mitte 2 või 1!!)
- 2. Ühe sektori võib välja tõsta
- 3. Sektorid võiks paigutada suuruse järjekorda (kui ei ole väärtustel sisulist järjestust)